## : MBTelehealth<sup>®</sup> A Shared Health Service

## BASE eConsult **Reference Guide** ACCOUNT AND LOGIN

Service Desk 204-940-8500 Option 4, Option 1 or toll-free 1-866-999-9698 Option 4, Option 1

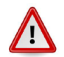

## This service is for non-urgent requests only.

1 You will receive an Account Request Approved email from notifications@lhinworks.on.ca when your account has been set up.

Click on the link to set your password and click Continue on the next screen.

| E 5 C ↑ ↓ +                                                                                                    | [EXTERNAL] LHINWorks Account Re                                                                                           | quent approved - Message (HTM    | • • •                                              | 0 - 0     | Applicat                                                                  | tio                 |
|----------------------------------------------------------------------------------------------------|----------------------------------------------------------------------------------------------------|----------------------------------|----------------------------------------------------|-----------|---------------------------------------------------------------------------|---------------------|
| Colorer Active Rep Active Colorer Colorer Colorer Colorer Active Rep Rep Rep Rep Colorer Colorer | Net You wait to do<br>Im Nove to:?<br>Team Enail ✓ Done<br>Rophy & Delete ♥ Create New<br>Quick Steps<br>mit Hollingshead | T, Mere                          | ark: Categorize Follow<br>read Up -<br>Tags C Edit | Ped Zoorr | 151 PR                                                                    |                     |
| [EXTERNAL] LHINWorks Account Req<br>Your request for a thirworks' account to access the<br>Usemame: <u>bornio.bolingstreat</u>                                                                                                    | uest approved<br>• Champlain LHW collaboration space /<br>mger lhinworks on co/accounts/Reset                             | in association with Chief Projec | ct "eConsult Manitoba" was ap                      | proved.   | Site function<br>Your br<br>The Jay<br>JRE ver<br>To resolve<br>• Configu | va l<br>rsie<br>the |
| NOTE: You have 30 minutes to select ,<br>If you surpass this time, you will need to repeat th                                                                                                    | ed after you click the above<br>te resec                                                                                  |                                  |                                                    |           | again.<br>Downle<br>Alternative                                           | iy,                 |

| Αр             | plication and Network Access Portal                                                                                                    |
|----------------|----------------------------------------------------------------------------------------------------|
|                |                                                                                                    |
|                |                                                                                                    |
|                |                                                                                                    |
|                |                                                                                                    |
|                |                                                                                                    |
|                |                                                                                                    |
| Sit            | e functionality may be limited because of the following:<br>Your browser does not allow Java applets to run.<br>The Java Runtime Environment (JRE) is not installed on the endpoint, or the installed<br>REV ervsion is older than version 1.5.                                                                                                    |
| Sit<br>•<br>To | e functionality may be limited because of the following:<br>Your browner does not allow Java appliets for un.<br>URL version is obsert than version 1.5, not installed on the endpoint, or the installed<br>URL version is obsert than version 1.5,<br>resolve there issues:<br>Configure the browner settings to allow Java applets to run, and then access this site |

2 Enter your username and click **Continue**. On the next screen, verify your email address and click **Continue**. You should now receive a verificiation email.

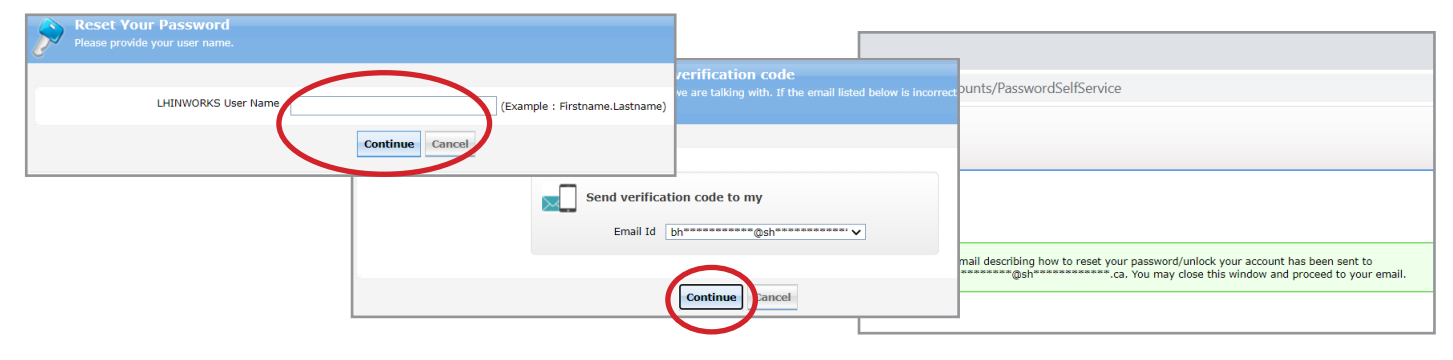

3 Click on the link in the Password Reset Confirmation email that you receive and then click Continue on the next screen.

| [EXTERNAL] Password Reset Confirmation - Message (HTML)                                                                                                    |
|----------------------------------------------------------------------------------------------------|
| Tell me what you want to do                                                                                                    |
| Image: Section 2 To Malanger Image: Section 2 To Malanger Image: Section 2 Image: Section 2                                                                                                    |
| Bonrie Hollinghead                                                                                                    |
| onfirmation                                                                                                    |
| And the general second second se |

Follow the instructions on the screen to enter and confirm your new password. Δ

You'll receive an email confirmation from noreply@lhinworks.on.ca advising that you you have successfully reset your password.

You can reset your password at any time by clicking on the Reset Password link on the login page or by using the Password Manager link found in the left menu bar in the application (and below).

Login page https://www.healthcareworks.ca/eforms/econsultmb/default.aspx

Password Manager link https://passwordmanager.lhinworks.on.ca/accounts/ authVerify?operation=reset&isGina=false

## www.mbtelehealth.ca

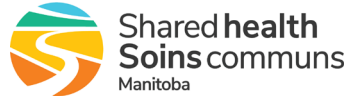

| Password requireme              | ents:                                                          |
|---------------------------------|----------------------------------------------------------------|
| "must have a minimur            | m of eight (8) characters, including at least:                 |
| - one upper-case lette          | c and                                                          |
| - one lower-case letter         | c and                                                          |
| - a special character (;        | ~!@#\$%^&*_+=`!\()()()();;;**<>2/)                             |
| cannot be one that              | has been used recently                                         |
| - cannot contain 3 or           | more consecutive letters from your name                        |
| Exigences concernat             | at le mot de passe:                                            |
| *doit comporter un mi           | nimum de huit (8) caractères, dont ou moins:                   |
| - une lettre majuscule,         | . <u>et</u>                                                    |
| - une lettre minuscule,         | . <u>et</u>                                                    |
| - un caractère spécial          | ( <u>~1@#\$%^&amp;*_+=`J\()</u> ()(]];;"<>?/)                  |
| - il <u>ne doit pas</u> avoir i | été utilisé récemment                                          |
| - il ne doit pas conter         | nir 3 lettres consécutives ou plus qui figurent dans votre nom |
|                                 |                                                                |
|                                 |                                                                |
| Reset Password                  |                                                                |
|                                 | New Password :                                                 |
|                                 |                                                                |